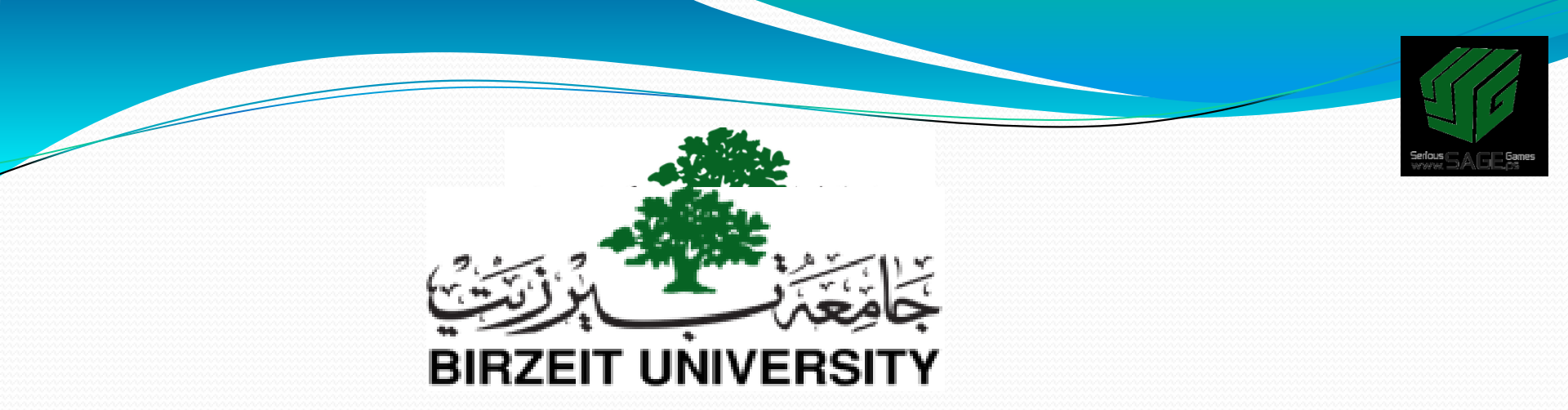

## 3. Materials and textures I. Adding materials

Sobhi Ahmed Comp3351

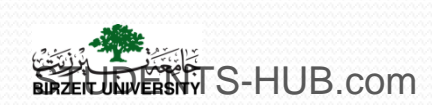

## Outline

# I. Adding materials

- II. Adding textures
- III. World settings
- IV. Ray-Tracing

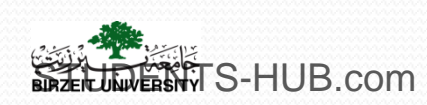

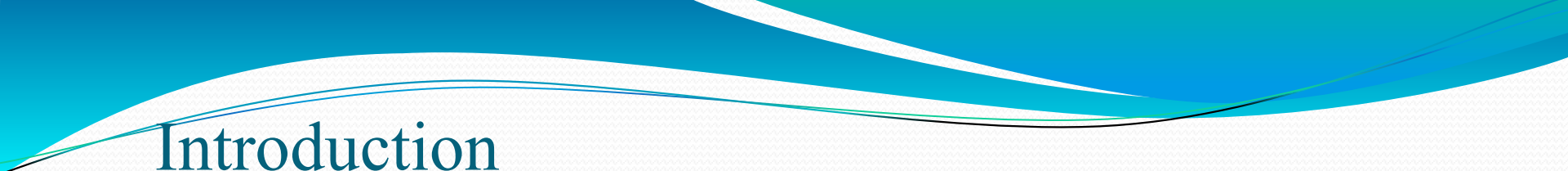

- Real objects are presented by their nature; dark, shiny, colored, transparent. Hard, soft, textured gives them certain feel, etc.
- Bad Material or Bad texture may destroy the beauty of the scene.
- An object is visible when it is illuminated by a lighting source.
- What we see is the reflected light by the object.

Many proprieties and options may influence the appearance.

 Uploaded

 Uploaded

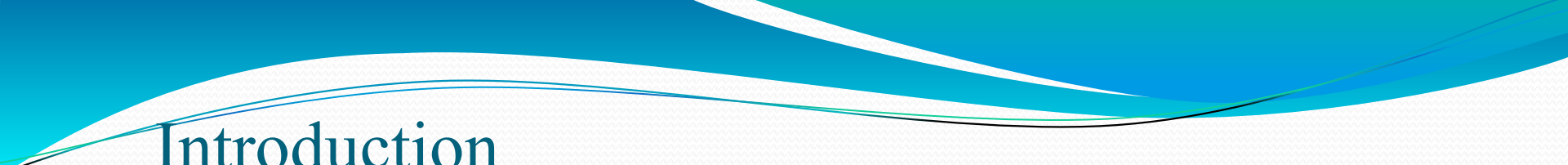

- Materials vs. textures:
  - A material defines the optical properties of an object: its color and the characteristics of its color (transparency, fading, ...)
  - A texture is a pattern that breaks up the uniform appearance of the material
- Blender allows textures to influence materials in various ways
- It is important though, to set your <u>material first in</u> Blender before the texture can be applied
- In blender, Objects don't have material when added

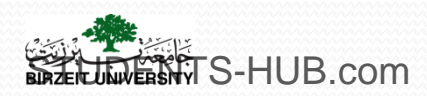

- Materials allow you to determine the color, shading, specularity, and many other attributes of a surface.
- The Materials properties panel allows you to add new materials, or to modify and remove existing materials.
- > The Materials properties panel is made up of multiple sections:
  - Data : gives you access to all materials that are assigned to the active object selection
  - Preview : gives you a hint of what the material will look like at render time
  - Diffuse : is where you set the color and intensity of the material
  - Specular : is where you set the intensity and sharpness of specular highlights on the material surface
     Uploaded By: 1

> To add a material to an object:

- Select the object you want to work with,
- Go to the Materials panel in the Properties window
- Click the "New" button
- You will see the Material Properties buttons open up

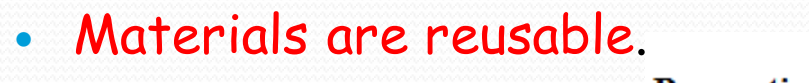

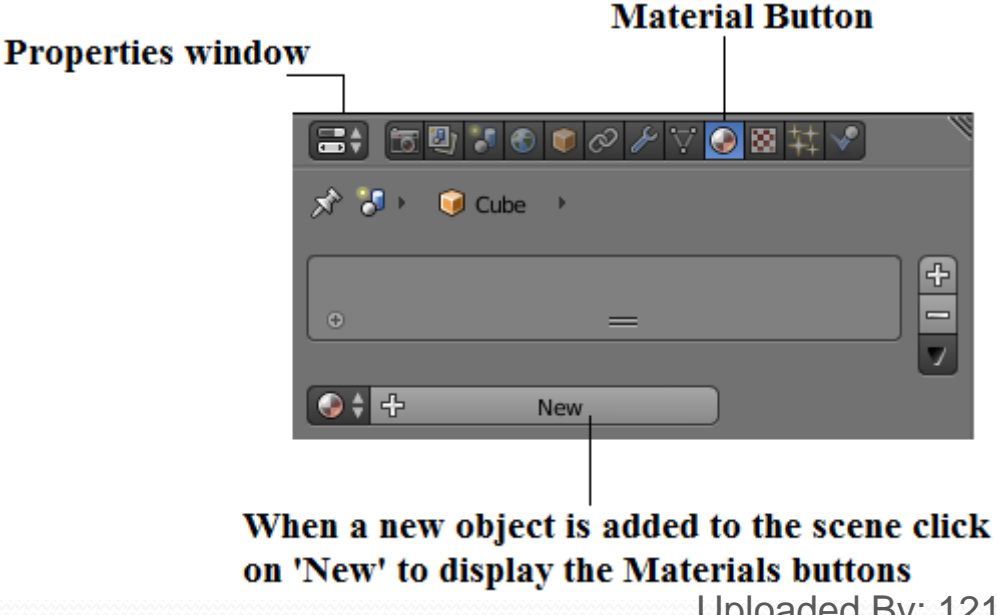

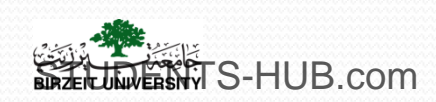

ESSITS-HUB.com

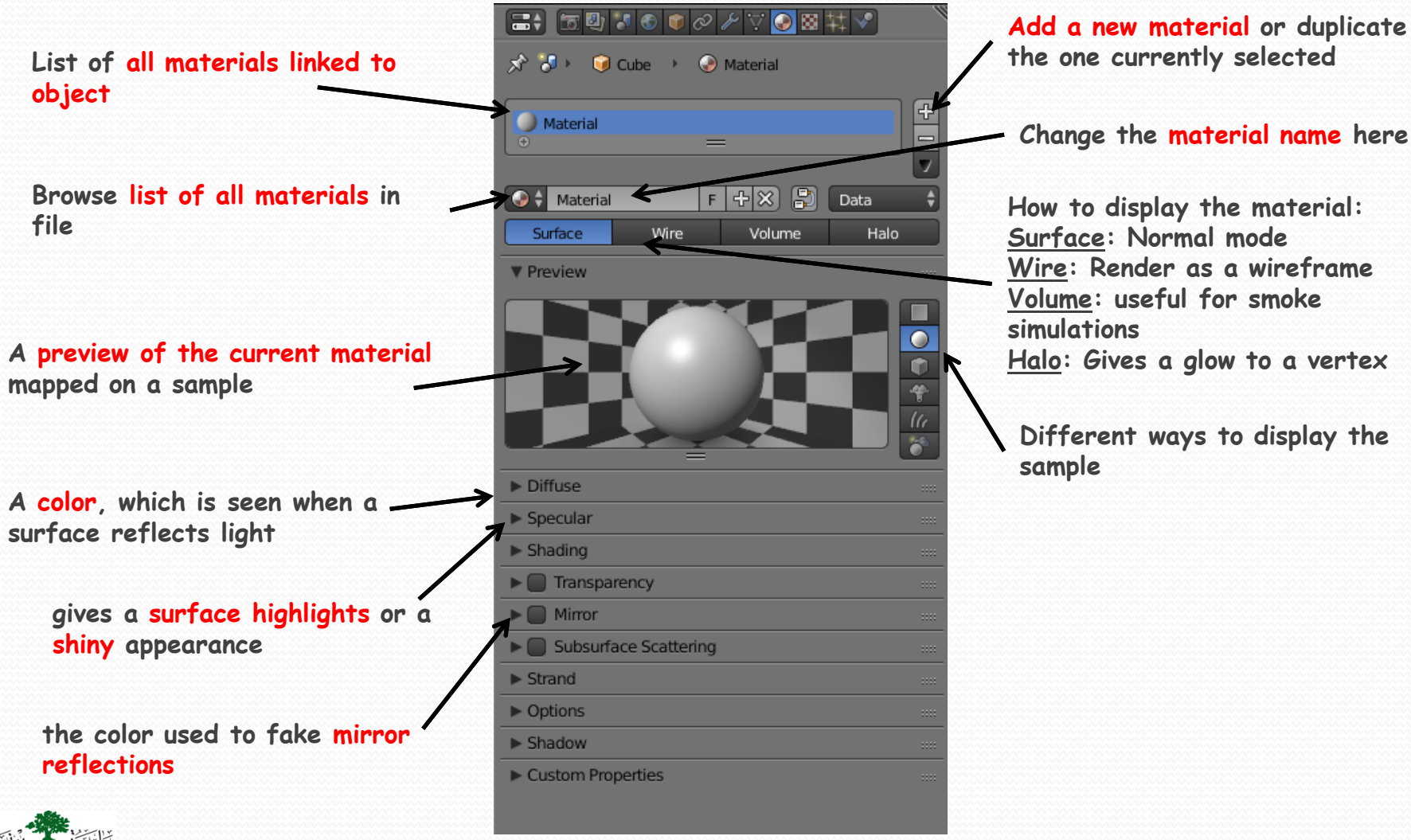

Shaders calculate rendering effects of the scene as seen throw the camera based on lighting source existing in the scene.

Diffuse color, the general color of a material when light shines on it (The way in which light is reflected By the material).

Display a smooth fall off from light to dark illumination from the point of illumination to the point of shadow.

> Intensity brightness of diffused color.

Several Shaders: Lambert, Oren-Nayar, Minaert, ect.

Lambert is the default shader for blender, toon , etc.

Ramp Allows you to set a range of colors for the Material, and define how the range will vary over a surface.

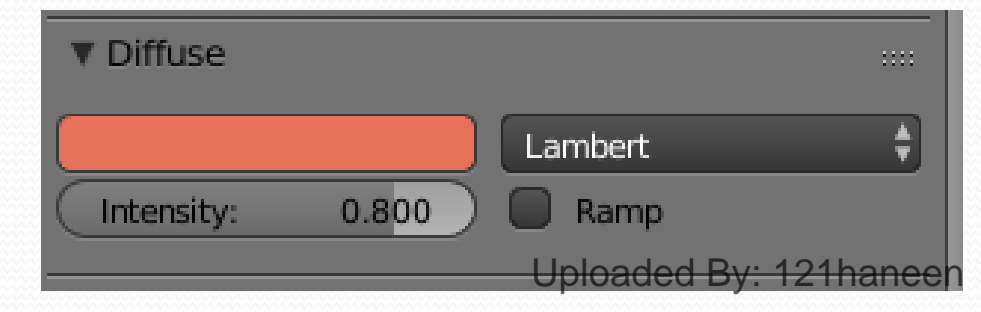

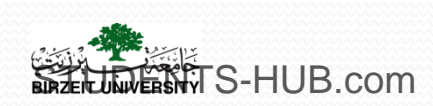

#### **3D Viewport :**

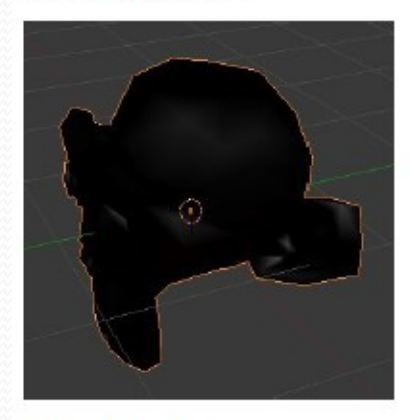

#### **Rendered images:**

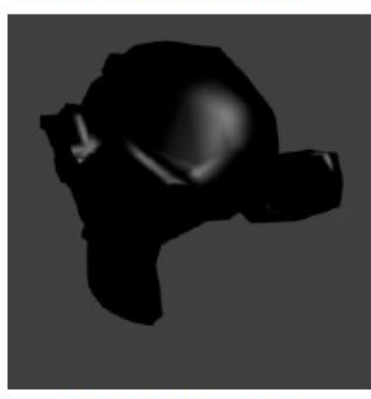

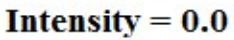

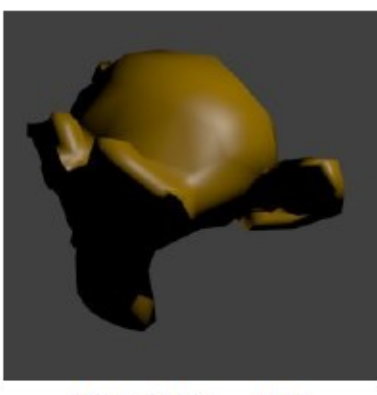

Intensity = 0.5

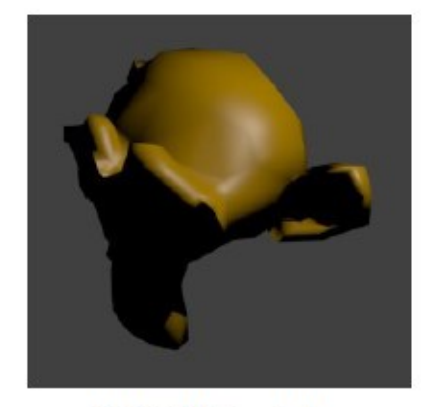

Intensity = 1.0

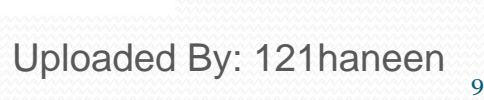

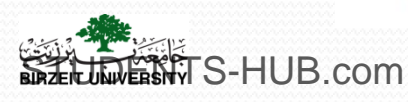

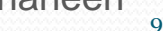

### 1. Adding materials - Shaders

Specular, Light reflections that can be observed at the surface of objects subjected to bright lighting

Gives a surface highlights or a shiny appearance, reflection of light sources, depending on the position of the camera and the lighting source.

> More evident in the rendered image

CookTorr is the default Blender shader.

Hardness spreads the specular color across the surface of the object (known as "soft light") or focuses it (known as "hard light").

STS-HUB.com

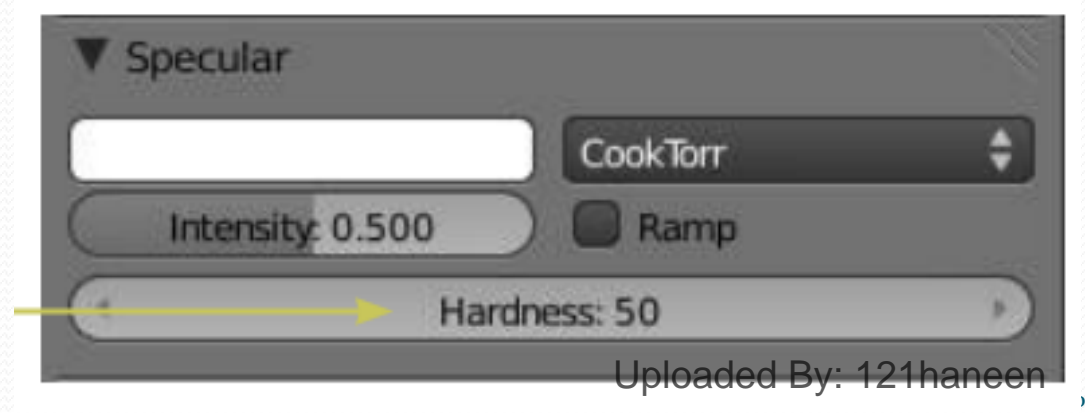

#### **3D viewport :**

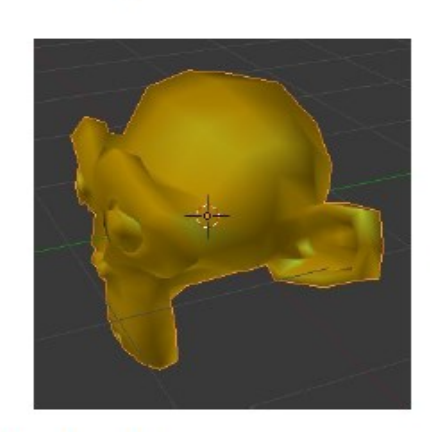

#### **Rendered** images :

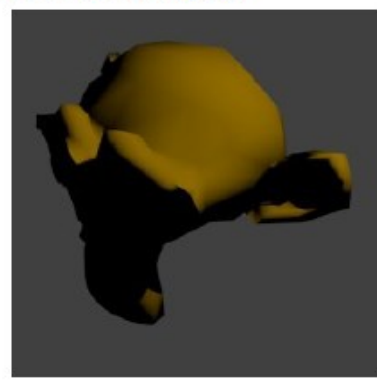

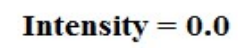

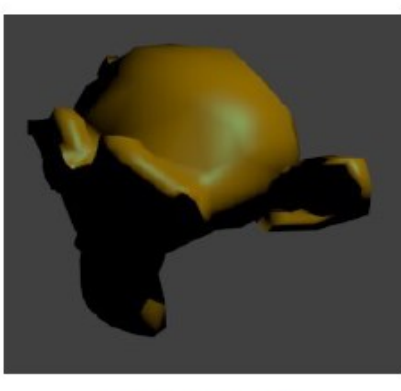

Specular Highlights

Intensity = 0.5

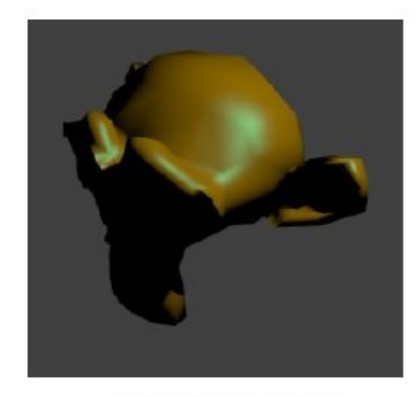

Intensity = 1.0

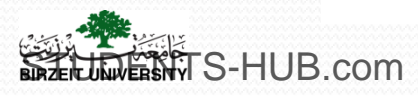

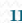

BIRZE

#### **3D viewport :**

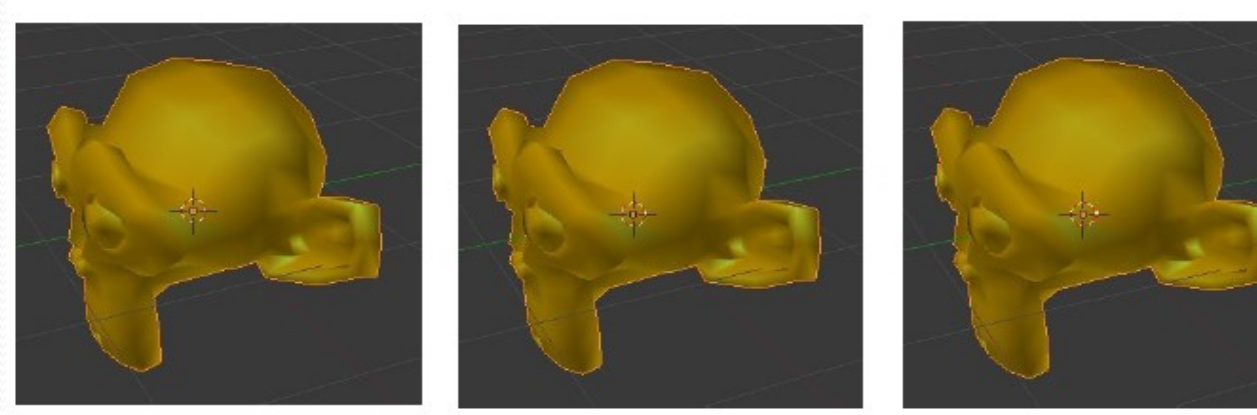

#### **Rendered images :**

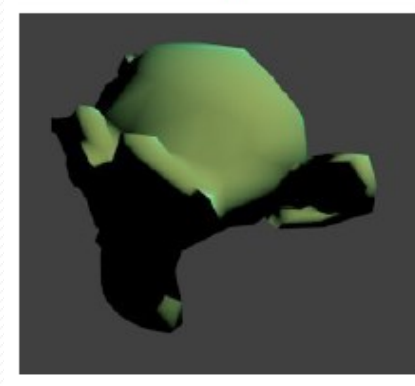

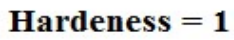

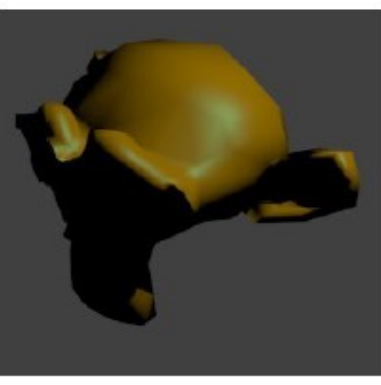

Hardeness = 50

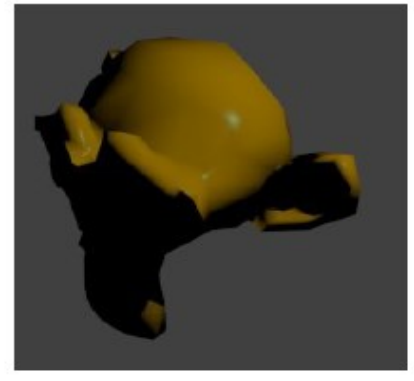

Hardeness = 115

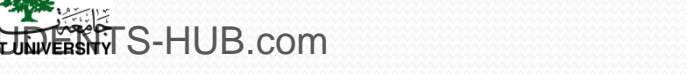

> Transparency, make an object transparent.

>Increase The **realism** of a scene

> Transparency is controlled using an "alpha"

| Mask       | Z Transparency | Raytrace    |
|------------|----------------|-------------|
| Alpha: 0.0 | )7438 Free     | snel: 0.900 |
| Specular:  | 1.000 Ble      | nd: 1.000   |

A value close to 0.00 indicates an almost invisible object and A value equal to 1.00 a totally opaque object

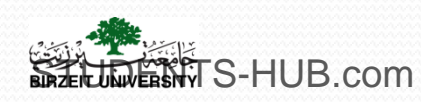

**Z-Transparency** inform rendering engine which of the object faces are in front of other faces based on the position of the camera. Quick, light weight.

Problem: doesn't make light refraction.

3D view

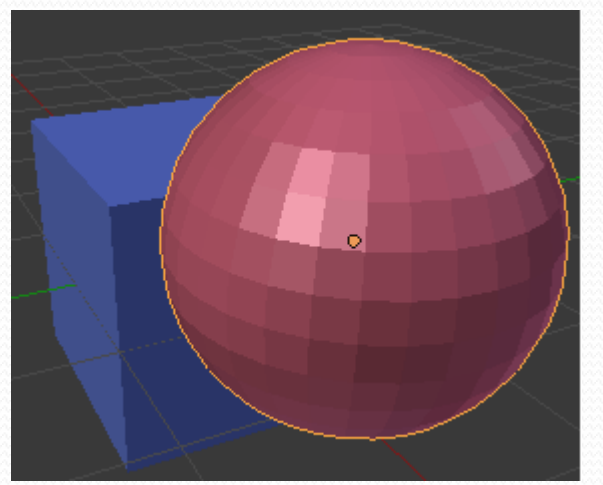

Transparency panel: Alpha = 0.4 (for the cube)

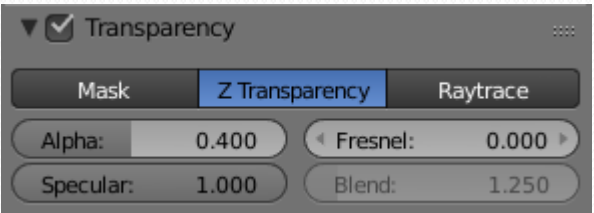

#### Rendered image

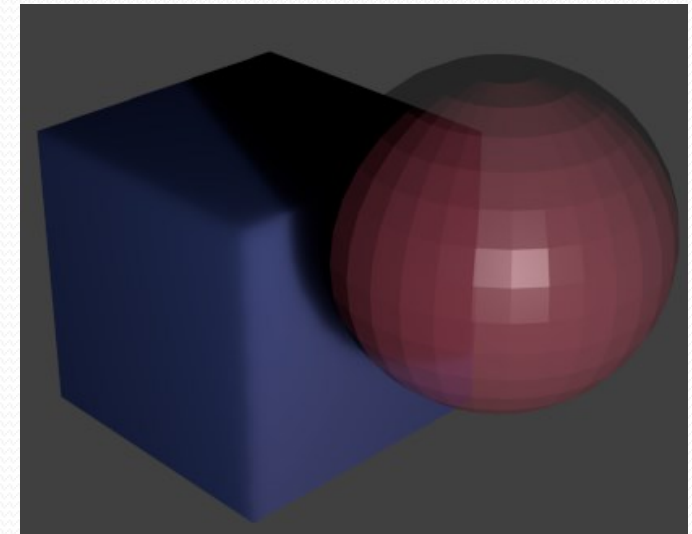

The easiest way to make something transparent in Blender is to use the Z-Transparency feature and controlling the Alpha setting..

**Raytraced:** Uses ray tracing to calculate **refractions**. Ray tracing allows for complex **refractions**, falloff, and blurring, and is used for simulating the refraction of light rays through a transparent material, like a lens.

Options examples: IOR Depth Filter GIGSS HUB.com

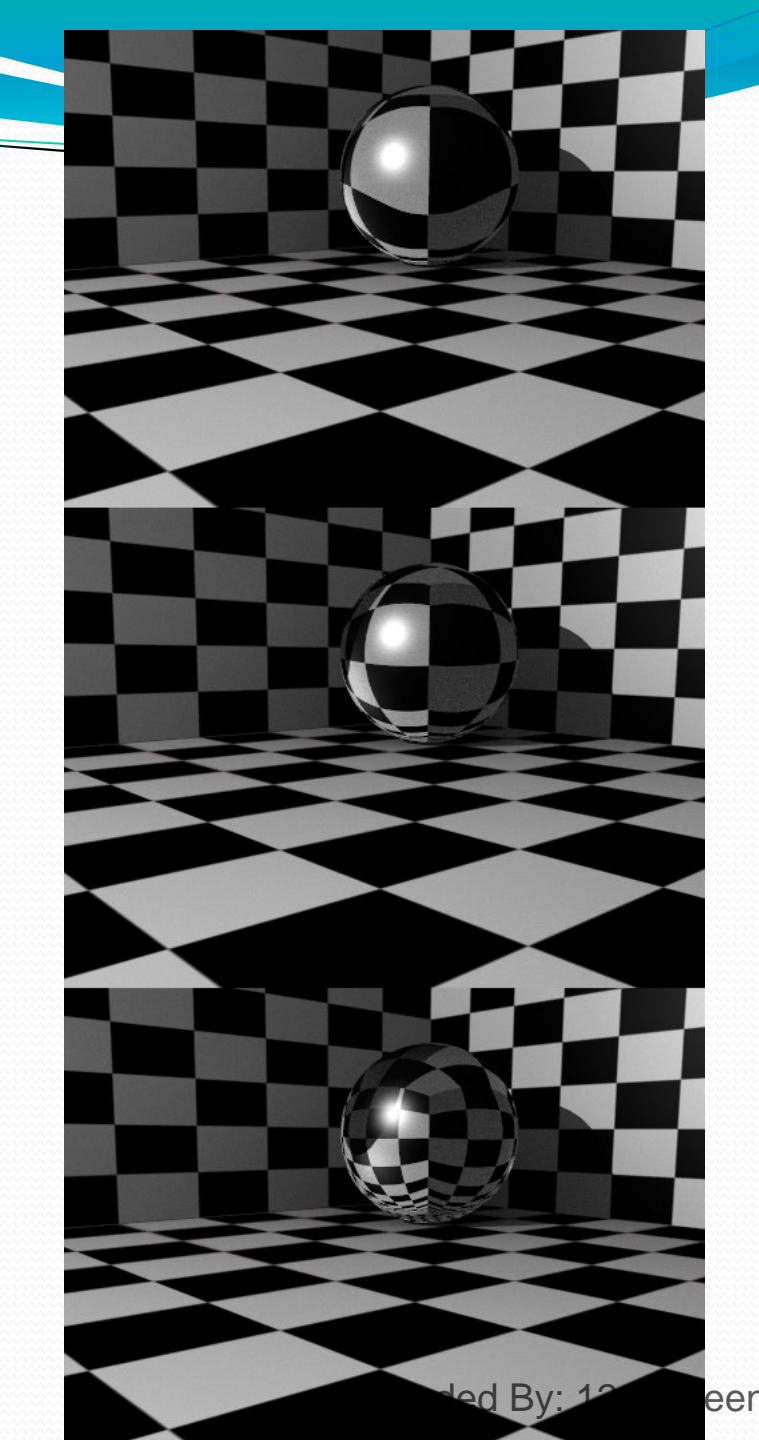

#### I. Adding materials *Multiple materials*

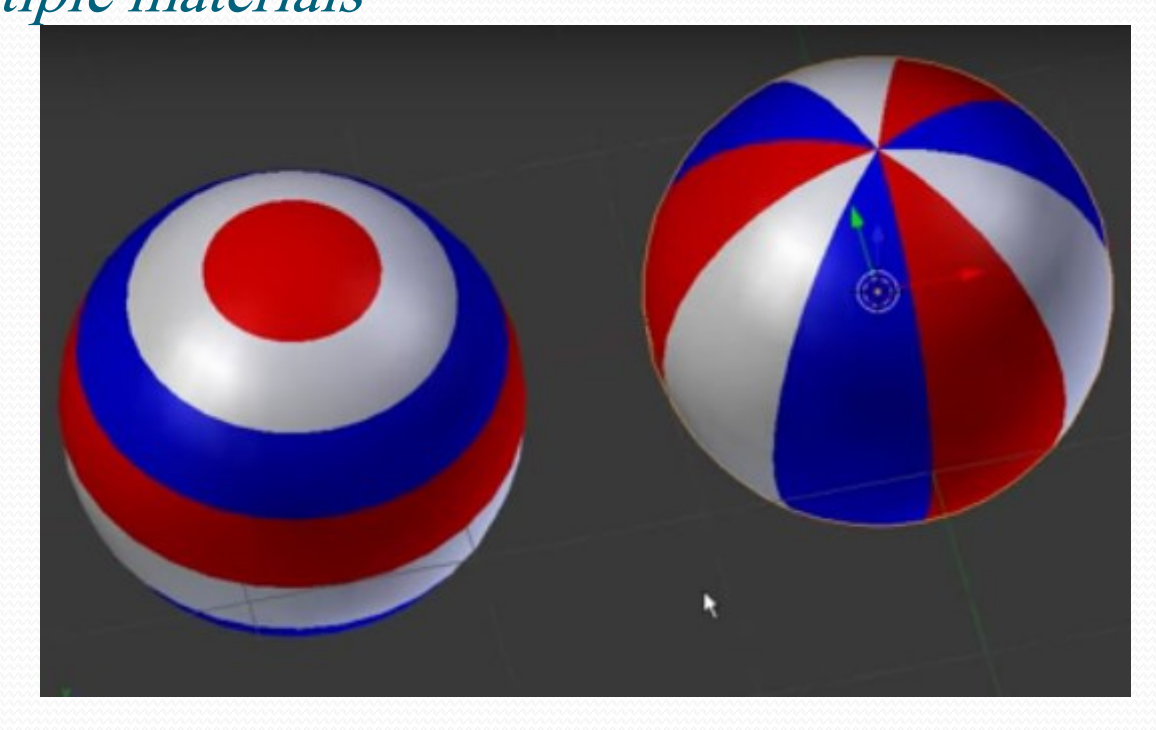

Select the surfaces in edit mode then select the material you want to apply, then click assign button. When clicking on select will show the area influenced by current material. https://www.youtube.com/watch?v=IrMhbuC8aMo

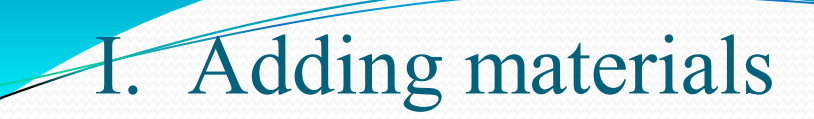

- Shadless: remove all shaders effects
- Emit: object emits light

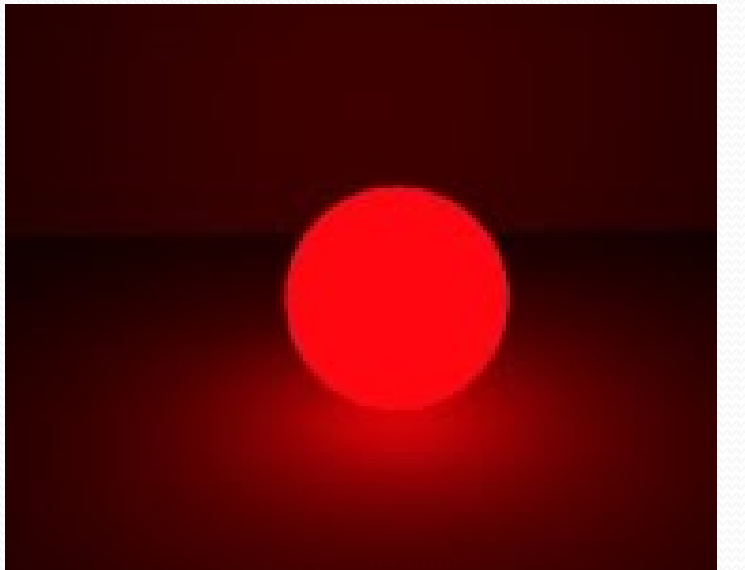

| ► Specular    |                           |  |
|---------------|---------------------------|--|
| ▼ Shading     |                           |  |
| Emit:         | 0.00 ) Shadeless          |  |
| Ambient:      | 1.000 🔲 Tangent Shading   |  |
| Translucency: | 0.000 Cubic Interpolation |  |
| Transparency  |                           |  |

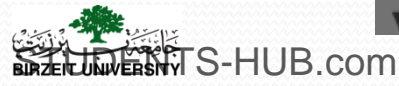

#### I. Adding materials *Halo settings*

- Materials applied to vertices
- only the vertices of a mesh object will be visible when rendered
- Materials used to make the vertices visible when rendered

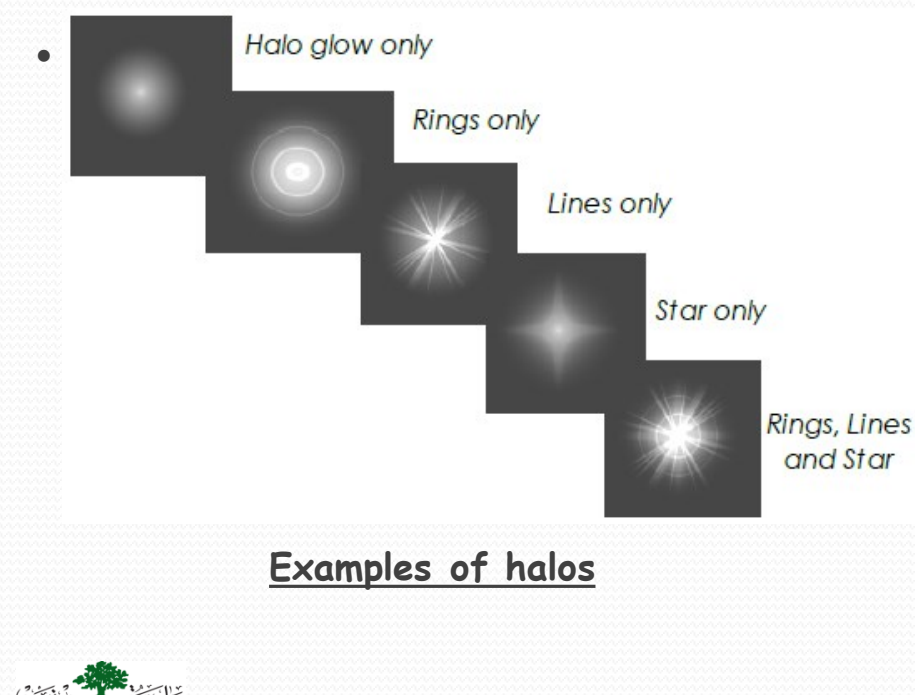

STATS-HUB.com

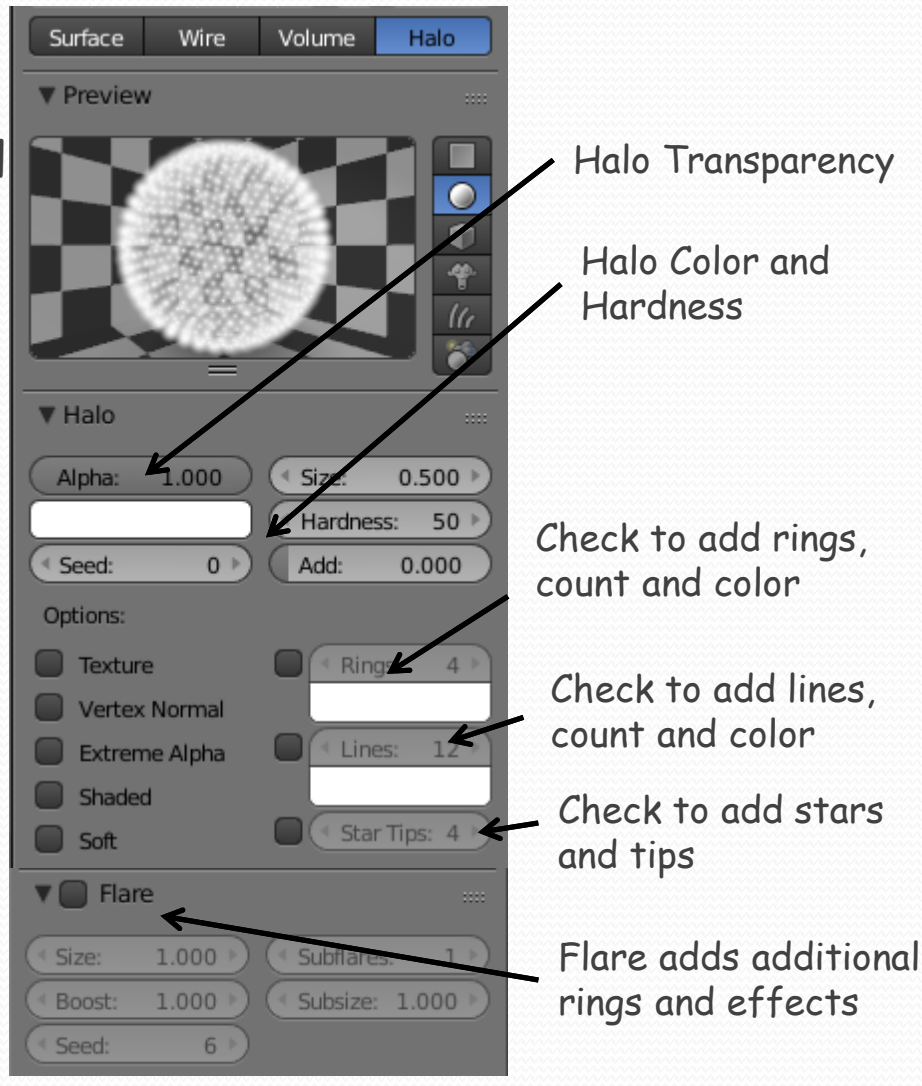

#### I. Adding materials *Vertex Paint*

- To manually paint a material onto the surface of an object.
- Object must have a material
- The vertex paint color can only be seen in vertex paint mode or in a rendered image

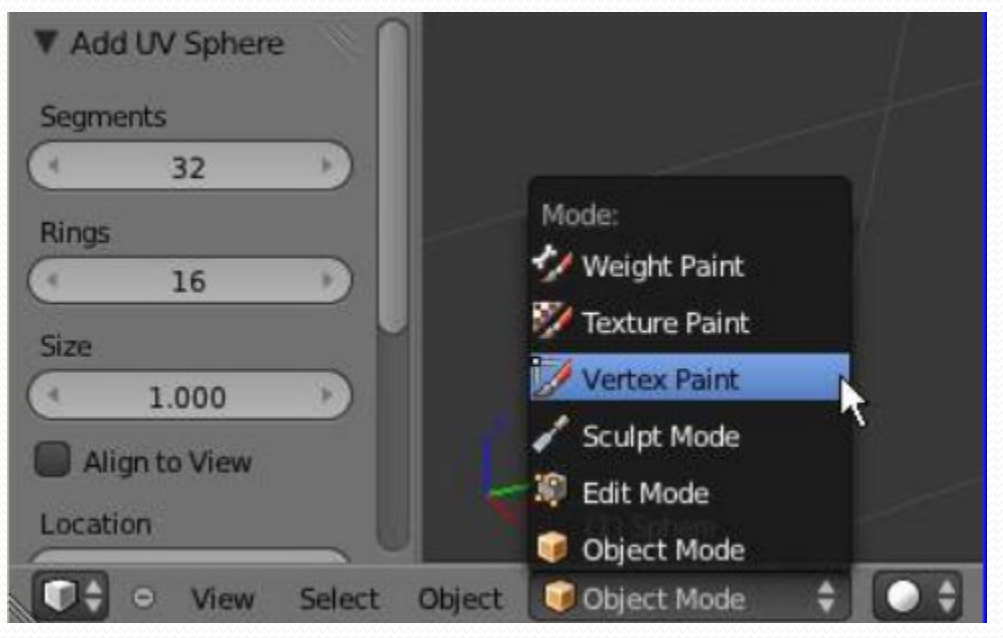

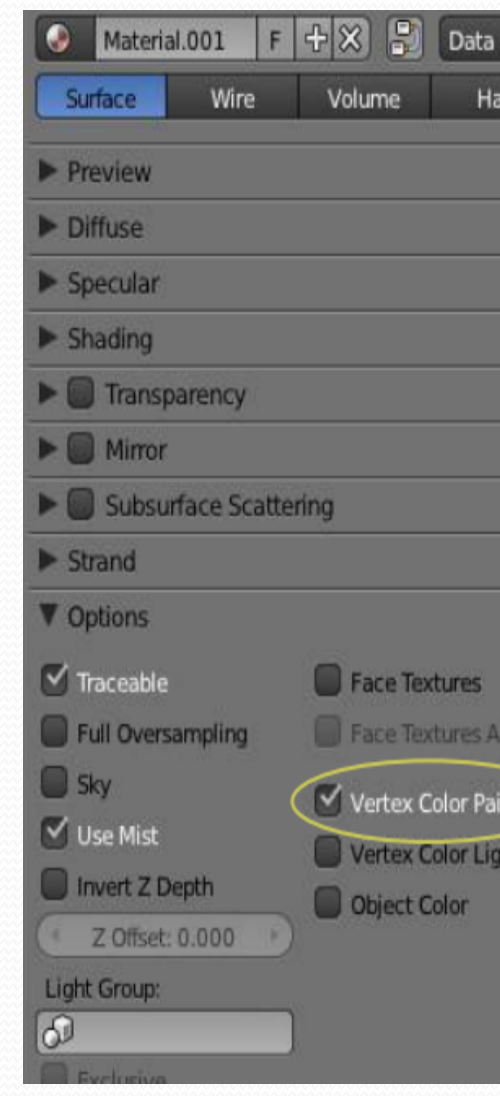

Uploaded By: 121haneen

#### I. Adding materials *Vertex Paint*

• The vertex paint color can only be seen in vertex paint mode or in a rendered image

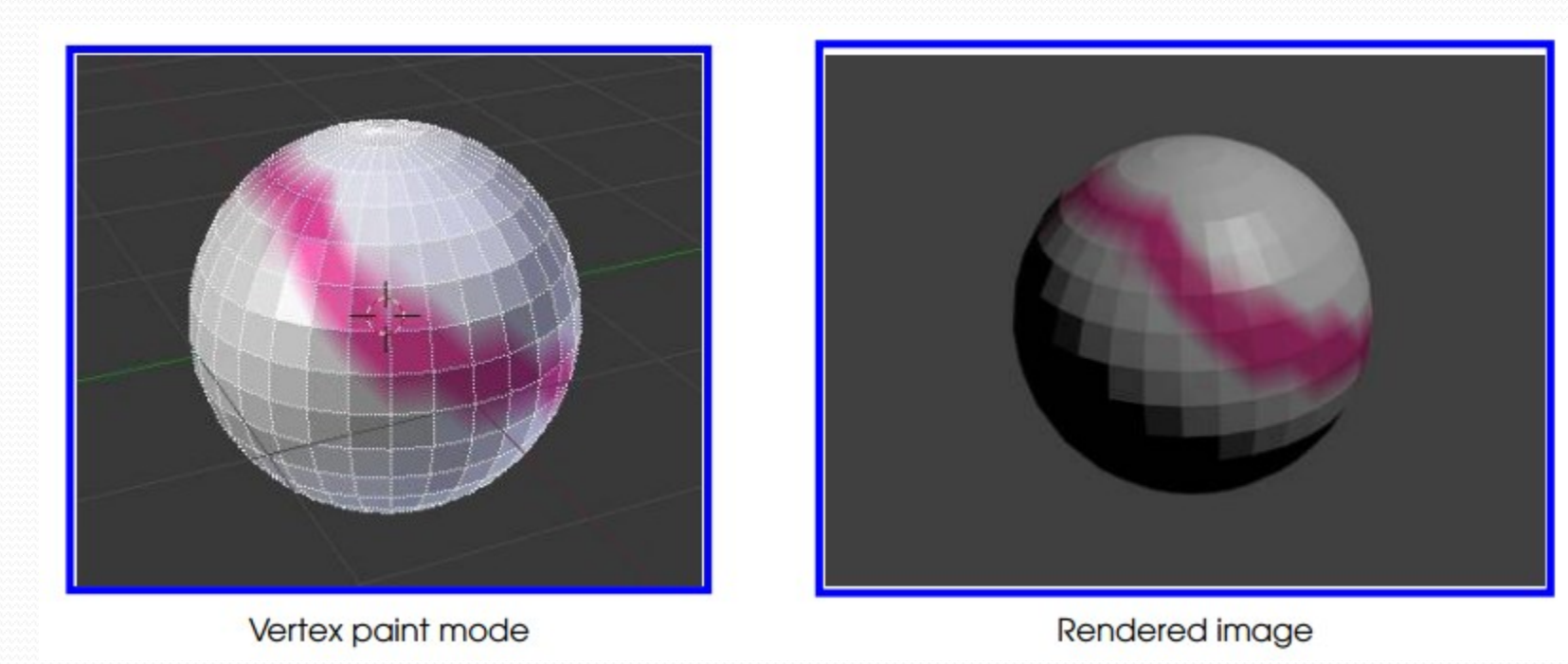

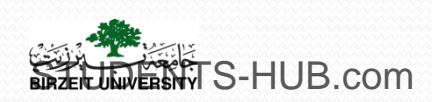

Mirror: amount of reflection.
see the Material Properties buttons open up

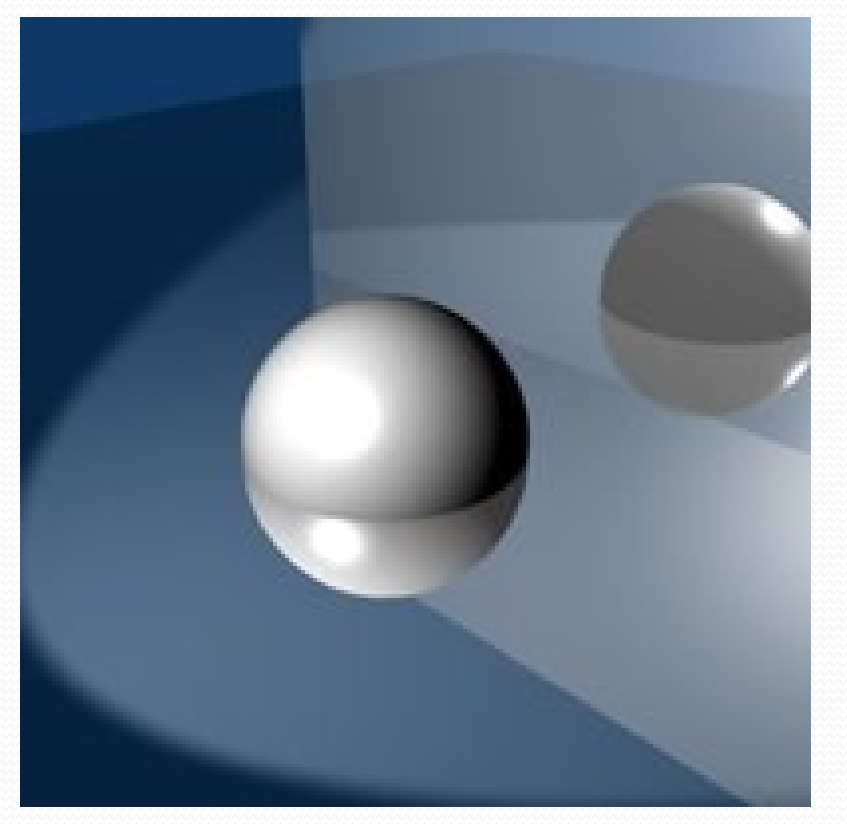

Insert two objects, a cube and a plane.

Change mirror to plane, increase reflectivity slider. Change reflectivity color. Fresnel: keep part of original color on the abject and mix it with reflection color.

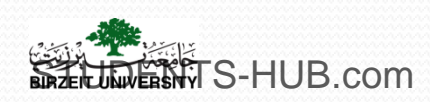

- Ramp Allows you to set a range of colors for the Material, and define how the range will vary over a surface.
- >On diffuse: specify color band joining different colors that will be diffused on an object
- >On specular also.

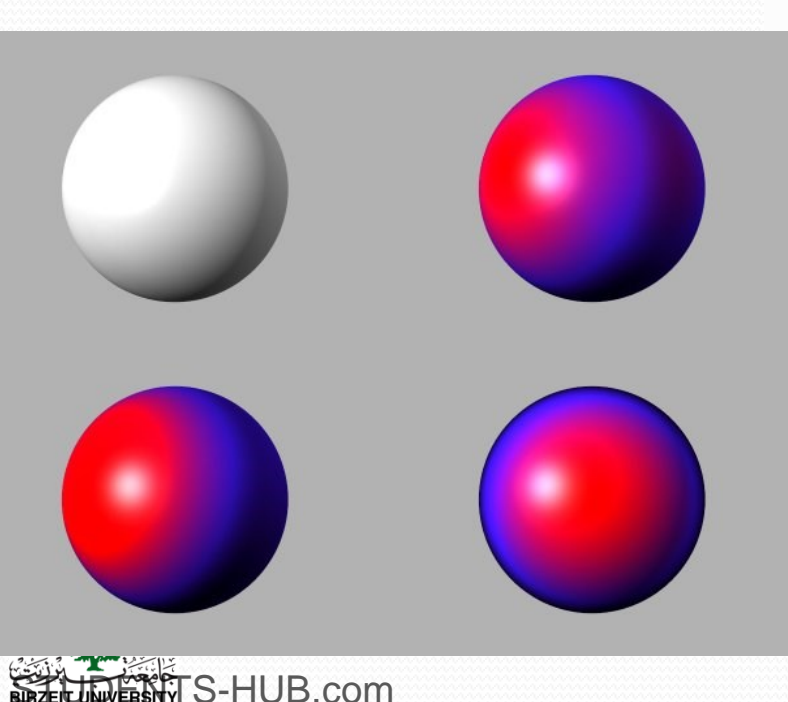

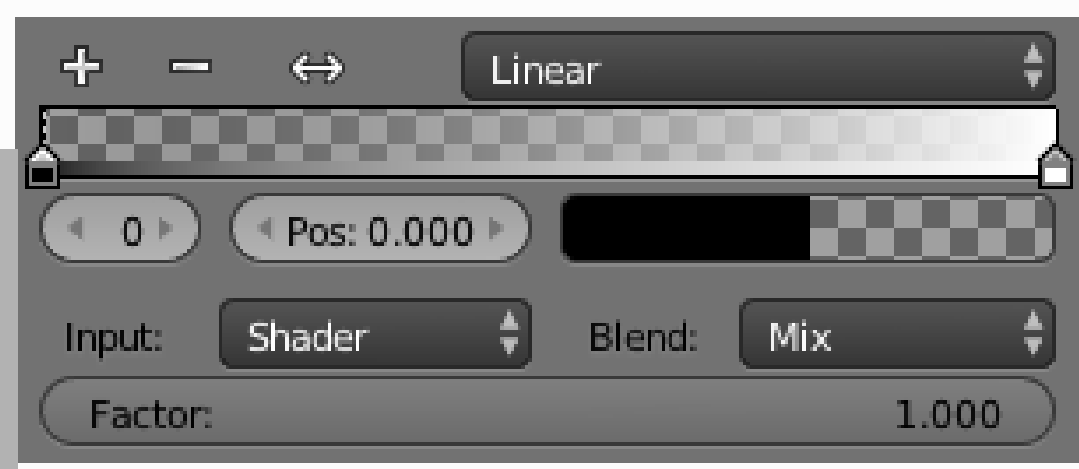

Check ramp: **replace the diffuse color**. Set left **marker** and specify color. Set right marker and set a color. Alpha contols transparency of the color. See toon shader.

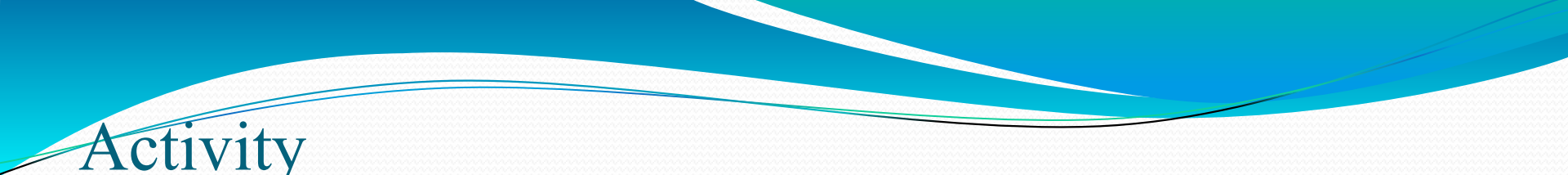

- Activity 3.1: Experiment material effects (30 min)
  - Using primitive meshes, test the following materials effects:
    - Intensity Effect for Diffuse Color
    - Specular effects
    - Hardness variation
    - Transparency effect
  - Give screenshots for each effect

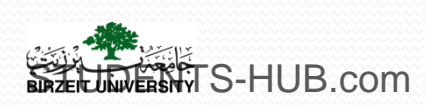

## Activity

| Activity 3.2 | Title: Use multiple materials in one mesh                                                                                                    |
|--------------|----------------------------------------------------------------------------------------------------|
| Туре:        | Individual activity – Lab Exercise                                                                                                    |
| Goal:        | Demonstrate to student how to apply multiple materials in one mesh in                                                                                                    |
|              | Blender ILO P1                                                                                                    |
| Outline:     | Apply multiple materials in one primitive mesh. The mesh must be divided<br>into separate islands of material slots, each of which can then be assigned<br>its own separate material. Once these material slots are so assigned, then it<br>is possible to assign them to separate faces. |
| Timeline     | One class session                                                                                                    |
| Assessment   | Assess the student's work                                                                                                    |

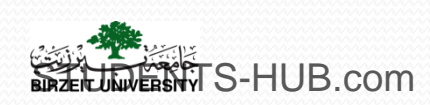

## Activity

| Activity         | Title: Use multiple materials in one mesh                                                                                                    |  |
|------------------|----------------------------------------------------------------------------------------------------|--|
| Туре:            | Individual activity                                                                                                    |  |
| Goal:            | Demonstrate to student how to apply multiple materials in one mesh in Blender ILO P1                                                             |  |
| Outline:         | Apply multiple materials in one primitive mesh. The mesh must<br>be divided into separate islands of material slots, each of which               |  |
| STUDENTS HUP com | can then be assigned its own separate material. Once these material slots are so assigned, then it is possible to assign them to separate faces. |  |
|                  | opioaded by. 12 mancer                                                                                                    |  |

### Activity

#### Activity Title: Use multiple materials in one mesh

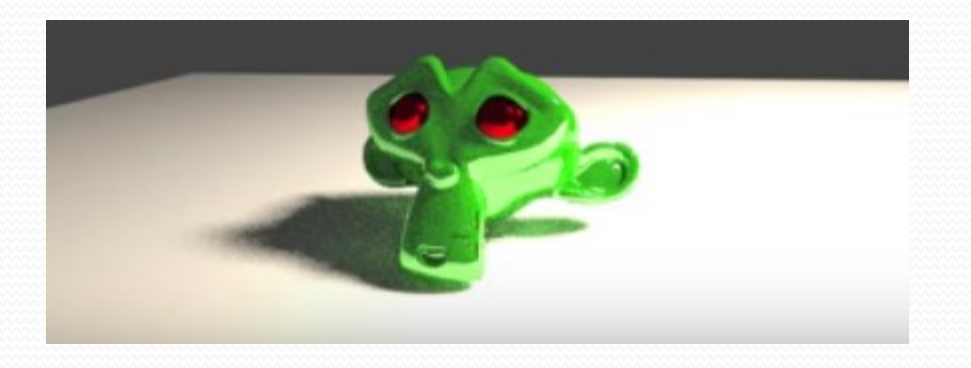

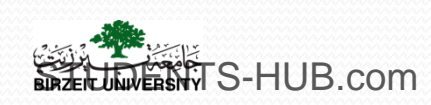

# Thank you for your attention!

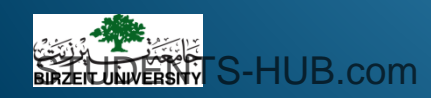